# نحوه استعلام کد رهگیریِ قراردادهای ملکی

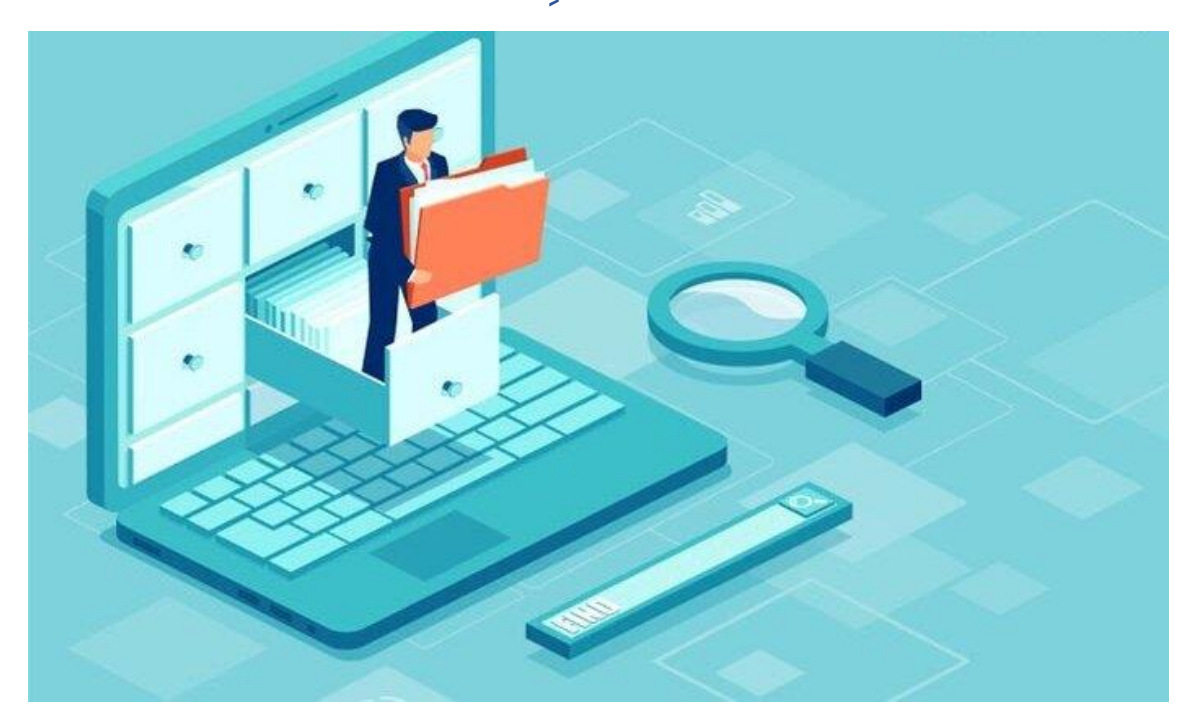

۱.ورود به سایت مرجع ۲. کلیک بر روی گرینه استعلام کد رهگیری ۳.وارد کردن کد ملی یکی از طرفین ۴. وارد کردن کد رهگیری قرارداد ۵.دریافت فایل پی اد اف قرارداد

#### ا.ورود به سایت مرجع

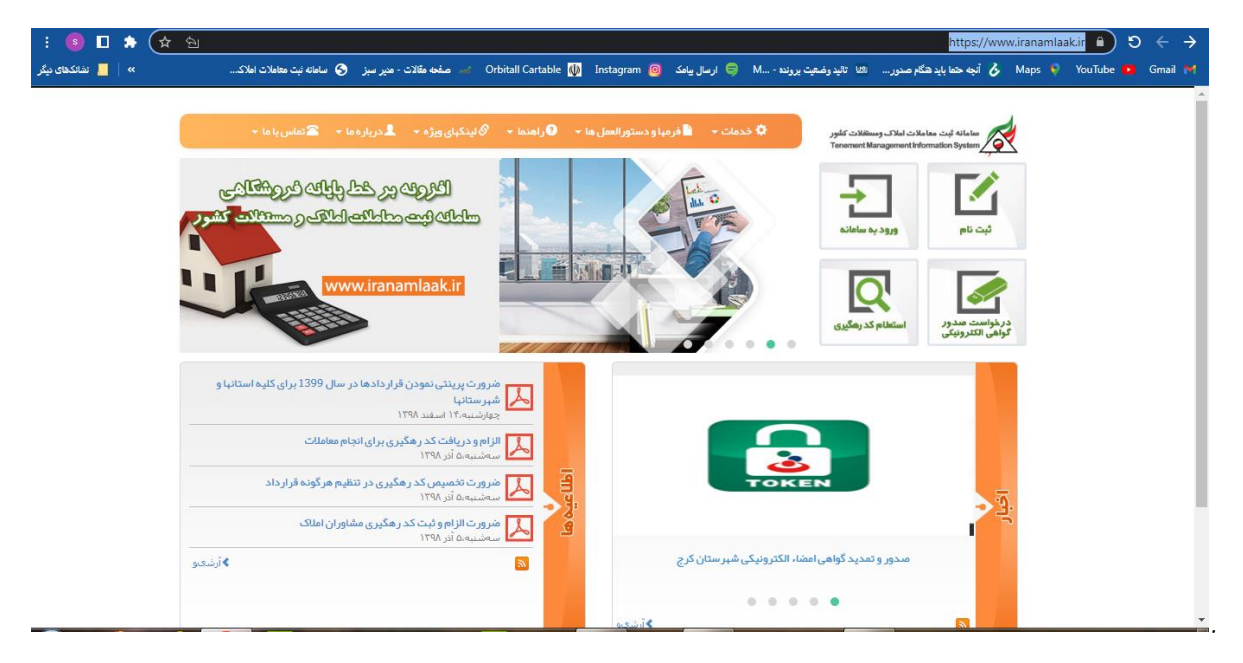

ابترا وارد سایت <u>www.iranamlaak.ir</u> شویر ، سپس بر روی کزینه استعلام کر رهگیری کلیک نمایر.

### ۲.کلیک بر روی گرینه استعلام کد رهگیری

| : 💿 🗖 🆈 🛧 🕾       | iranamlaak.ir/Forms/Contracts/FilterContractsByContractSide.aspx 🔒 🌖 🗧 🔶                                                                                                    |
|-------------------|----------------------------------------------------------------------------------------------------|
| ؉ 📙 نشانکهای دیگر | 🖌 Maps 🕴 YouTube 💁 Corbitall Cartable 🔱 Instagram 🧕 ارسال بیادک 🤤 ارسال بیادک 🌍 M ثلاث دغیر سبز S ساهانه نبت معاملات اسلاک                                                                                                    |
|                   | م<br>مانان نیاز وستان نیاز وستان نیاز وستان نیاز و ستورالسل ما ۲ گرمیا و دستورالسل ما ۲ گراهنا ۲ گرنگیای ویژه ۲ گریزه ما ۲ گاهاس یا ما ۲<br>سامانه نیت متعالات و املاک کنیز<br>استعادام قرار داد از طریق کد ملی و کد رهگیری                                                                                                    |
|                   | نوجه کار معتور مرک استفاده فارداد.<br>که دلی طرف قرار داو :<br>در منگری در مرافظه واد کرده و کافند<br>در منگری قرار<br>منگری مایانده<br>مایلان امالاده در منگذار<br>مایلان امالاده در منگذار<br>مایلان امالاده در منگذار<br>مایلان امالاده در منگذار<br>مایلان امالاده در منگذار<br>مایلان امالاده در منگذار<br>مایلان امالاده در میشد<br>مایلان امالاده در میشد<br>مایلاده در میشد<br>مایلان امالاده در میشد<br>مایلان امالاده در میشد<br>مایلان امالاده در میشد<br>مایلاده در میشد<br>مایلاد در میشد<br>مایلاده در میشد<br>مایلاده در میشد |
|                   | كدامىتىدىن قوق را ۋارد كىتىد.                                                                                                    |
| _                 | ۹ جستجو Q                                                                                                    |
|                   | https://www.iranamlaakir/default.aspx مفدده اصلی                                                                                                    |

پس از کلیک بر روی گزینه استعلام کر رهگیری ، صففه فوق باز شره و میبایست مرهله بعری را طی کنیر.

#### ۳. وارد کردن کد ملی یکی از طرفین

| <br>🗲 🔸 💭 🤹 موجود کارک و کار کارک و کارک و کار                                                                                                    |
|----------------------------------------------------------------------------------------------------|
| and a set of the set of the set o |
| استعلام قرارداد از طریق کد ملی و کد ر هگیری                                                                                                    |
| من الله الله من المن الله عن الله الله الله الله الله الله الله الل                                                                                                    |
| معلمان المراجع المراجع ا<br>مراجع المراجع المراجع المراجع المراجع المراجع المراجع المراجع المراجع المراجع المراجع المراجع المراجع المراجع ال                                                                                                    |
| 639                                                                                                    |
|                                                                                                    |
| A second of the strength of the strength of th |

کر ملی یکی از طرفین قراردار را در قسمت کر ملی وارد نماییر.

## ۴. وارد کردن کد رهگیری قرارداد

| anna I a' anna anna anna anna anna | an Latin Mar - Orbital Catalor (1) Indonesia (2) Mar Mar Mar<br>1 | under uit in under Kannel & Mars V. Williche 🐽 Grad 👀                                                                                                    |
|------------------------------------|-------------------------------------------------------------------|----------------------------------------------------------------------------------------------------|
|                                    | جی<br>رهگیری                                                      | استعلام قرارداد از طریق کد ملی و کد                                                                                                    |
|                                    | کدی فرض قرارداد:<br>المی ساعادهی<br>معاملان املاک و مسافلاک تامور | المعلم المعلمين المعلم المعلم المعلم المعلم المعلم المعلم المعلم المعلم المعلم المعلم المعلم المعلم المعلم المع<br>المعلم المعلم |
|                                    | 6639<br>                                                          |                                                                                                    |
|                                    |                                                                   | http://www.rodamiaakur/deladd.opp                                                                                                    |

سپس که رهگیری قرارداد را که در سمت راست بالای صفمه اول قرارداد نوشته شره را در قسمت که رهگیری وار مینمایید.

#### ۵.دریافت فایل پی اد اف قرارداد

پس وارد کرد کد ملی و کد رهگیری قرارداد ، کد امنیتی که در زیر صففه نوشته شره را وارد کرده و سپس بر روی آیکون جستجو کلیک مینمایم.

سیستم پس از بررسی اطلاعات وارد شده توسط شما ، یک فایل که فلاصه ای از اطلاعات قرارداد است در افتیار شما قرار میدهد که اتوماتیک دانلود میگردد.

شما میتوانید تمامی خدمات ملکی خود ، چون خرید، فروش، رهن ، اجاره، مشارکت در ساخت را ، با خاطری آسوده به مجموعه ملکی دیوان بسپارید.

املاک دیوان از سال ۱۳۹۰ در شهر زیبای بندرعباس شروع به فعالیت نمود و رفته رفته با پیشرفت تکنولوژی و وسیع شدن دنیای دیجیتال، فعالیت خود از سال ۱۴۰۲ بر بستر وب آغاز نمود،این مجموعه با بهره گیری از پتانسیل جوانان مستعد و پر انرژی ، خدمات ملکی را به ساده ترین روش ممکن و با بالاترین میزان امنیت معاملاتی به بندرعباسی های عزیز ارائه مینماید ، فقط کافیست ، تقاضای خود را در سایت دیوانملک ثیت نمایید.

دیوان خانواده ای به وسعت ایران